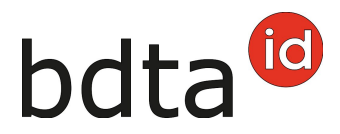

# Nascita

# Termine di notifica

Per notificare l'uscita si hanno 30 giorni.

# Menu notifica

Per procedere alla notifica di nascita, selezionare nella Banca dati sul traffico di animali (BDTA) dal menu a sinistra **Notifiche > Ovini /Caprini > Nascita**.

La rubrica **Notifiche** è attiva per tutti gli utenti BDTA che possiedono il ruolo Detentore di animali per la specie **Ovini/Caprini**.

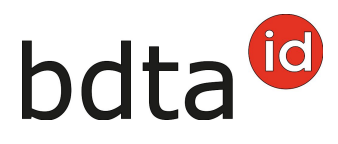

| Notifiche                                                  |  |  |  |  |  |
|------------------------------------------------------------|--|--|--|--|--|
| Here Bovini >                                              |  |  |  |  |  |
| 🐂 Caprini 🗸 🗸                                              |  |  |  |  |  |
| Prima registrazione                                        |  |  |  |  |  |
| Prima registrazione degli<br>animali dal libro genealogico |  |  |  |  |  |
| Nascita                                                    |  |  |  |  |  |
| Importazione                                               |  |  |  |  |  |
| Importo dopo esportazione                                  |  |  |  |  |  |
| Entrata                                                    |  |  |  |  |  |
| Entrata dal recipiente                                     |  |  |  |  |  |
| Uscita                                                     |  |  |  |  |  |
| Esportazione                                               |  |  |  |  |  |
| Soggiorno giornaliero                                      |  |  |  |  |  |
| Macellazione sull'azienda                                  |  |  |  |  |  |
| Morte                                                      |  |  |  |  |  |
| Modifica tipo d'utilizzo                                   |  |  |  |  |  |
| Notifiche con file                                         |  |  |  |  |  |
| 🖨 Comande                                                  |  |  |  |  |  |

# Data di nascita della figliata

La data di nascita della figliata può essere inserita cliccando sul **simbolo del calendario** o manualmente.

#### Razza

Indicare la razza. Se quella desiderata non è tra quelle proposte nel menu, selezionare Altra.

# Madre

Selezionare la madre. Sono visualizzate soltanto le femmine che alla data di nascita indicata erano

Contattateci per qualsiasi domanda:: 0848 222 400 info(at)agatehelpdesk.ch

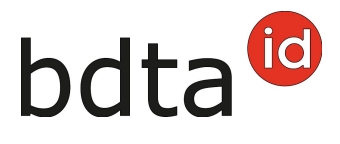

registrate in azienda.

### Padre

- Nel campo **Numero di marchio auricolare (padre)** inserire il numero di marchio auricolare del padre.
- Gli animali maschi (padri) già indicati in notifiche di nascita precedenti figurano nel dropdown del campo sottostante.
- Se il padre è sconosciuto, selezionare **padre sconosciuto**.

#### **Organizzazione d'allevamento**

È possibile indicare l'organizzazione d'allevamento di cui si è membri. In tale caso la notifica di nascita viene trasmessa all'organizzazione indicata.

| Dati di base e ascende                | enza                | Informazioni per l'organiz      | Informazioni per l'organizzazione d'allevamento |  |  |
|---------------------------------------|---------------------|---------------------------------|-------------------------------------------------|--|--|
| Data di nascita "                     | iii < 🖻             | Organizzazione<br>d'allevamento | •                                               |  |  |
| Razza *                               | -                   |                                 |                                                 |  |  |
| Numero di marca<br>auricolare (madre) | -                   |                                 |                                                 |  |  |
| Numero di marca<br>auricolare (padre) | OH -                |                                 |                                                 |  |  |
| 0 -                                   | oppure<br>~         |                                 |                                                 |  |  |
|                                       | o padre sconosciuto |                                 |                                                 |  |  |
| (*) Campo obbligatorio                |                     |                                 |                                                 |  |  |

# Registrazione di singoli animali

In fondo alla notifica si effettua la registrazione dei singoli animali della figliata.

Il numero di marca auricolare, il sesso dell'agnello/capretto sono campi obbligatori, mentre il nome e il peso alla nascita sono facoltativi.

Solo per gli ovini: la registrazione del colore è un campo obbligatorio.

Se l'agnello è nato morto, spuntare la casella Animale nato morto. In questo caso va indicato

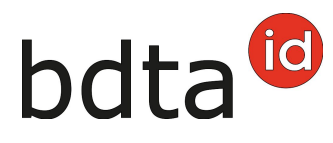

soltanto il sesso lasciando vuoto il campo della marca auricolare.

| ± Salva + Aggiu    | ungere un altro agnello/capri | etto    |        |                  | Q, Fit            | ro     |
|--------------------|-------------------------------|---------|--------|------------------|-------------------|--------|
| Animale nato morto | Numero di marca auric         | Sesso   | Colore | Nome del agnello | Peso alla nascita |        |
| ~                  |                               |         |        |                  |                   | Elimin |
|                    | CH1895                        | Maschio | Grigio |                  |                   | Elimin |

# **Concludere la notifica**

Per concludere la notifica, cliccare su **Salva**.

# Tipo d'utilizzo della madre

Se le prime discendenze sono registrate a una madre, la BDTA chiede il tipo di utilizzo. Il tipo di utilizzo della azienda vi sarà suggerito. Si prega di controllare le informazioni e confermare con Salva.

| Tipo d'utilizzo della madre ×    |               |                   |  |  |  |  |
|----------------------------------|---------------|-------------------|--|--|--|--|
| Prego indicare il tipo d'utilizz | o della madre |                   |  |  |  |  |
| Tipo d'utilizzo *                | Latte         | ~                 |  |  |  |  |
|                                  |               | × Annulla 🛃 Salva |  |  |  |  |

A questo punto compare il messaggio:

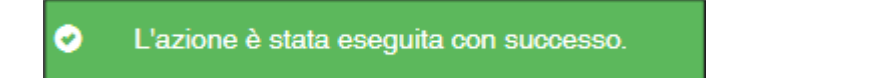